## 1-15-1 予約/運送状情報(e-AWB 情報)の更新履歴 を照会する

本項では「ANA FLY CARGO!」で登録・更新を行なった予約/e-AWB 情報の更新履歴を照会する手順を説明します。

## 2. e-AWB 番号を入力し「検索」ボタンを押下します

ANA FLY CARGO! にログインし、メインメニューより「e-AWB ヒス トリー照会」を選択します。

照会したい e-AWB 番号を入力して「検索」ボタンを押下します。

| 11:40 🛩                                                                                                    | ''II 🕹 🚱                                                       |
|----------------------------------------------------------------------------------------------------|----------------------------------------------------------------|
| ANA Cargo                                                                                                    | ANA                                                            |
| <br>×==-                                                                                                    |                                                                |
| AWBヒストリー照会                                                                                                    |                                                                |
| AWB番号を入力すると、詳細<br>ただけます。                                                                                                    | ]の変更履歴をご覧い                                                     |
| 検索条件                                                                                                    |                                                                |
| AWB番号                                                                                                    |                                                                |
| 選択して下さい > - 半角                                                                                                    | 数字8桁                                                           |
| 検索                                                                                                    |                                                                |
| ここに検索結果を表示します。                                                                                                    |                                                                |
|                                                                                                    |                                                                |
| © ANA Car                                                                                                    | go<br>↑                                                        |
|                                                                                                    |                                                                |
| கக் ி∴dev-stg.dmscar                                                                                                    | go.ana.co.jp さ                                                 |
|                                                                                                    |                                                                |
|                                                                                                    |                                                                |
|                                                                                                    |                                                                |
| 11:40 🖌                                                                                                    | .ul 🔶 🚱                                                        |
| 11:40 <b>-</b><br>ANA Cargo                                                                                                    | .н † @)<br>АNA                                                 |
| 11:40 <del>-</del><br>ANA Cargo                                                                                                    | I 奈 @)<br>ANA<br>≜ (়                                          |
| 11:40 <b>イ</b><br>ANA Cargo<br>E<br>メニュー<br>AWBヒストリー照会                                                                                                    | ・・・・・・・・・・・・・・・・・・・・・・・・・・・・・・・・・・・・                           |
| 11:40 <b>イ</b><br>ANA Cargo<br>メ=ュー<br>AWBヒストリー照会<br>AWB番号を入力すると、詳細<br>ただけます。                                                                                 | I 〒 (3)<br>ANA<br>ANA<br>ANA<br>ANA<br>ANA<br>ANA<br>ANA<br>AN |
| 11:40 <b>イ</b><br>ANA Cargo<br>メニュー<br>AWBヒストリー照会<br>AWB番号を入力すると、詳細<br>ただけます。<br><b>検索条件</b>                                                                  | ・・・・・・・・・・・・・・・・・・・・・・・・・・・・・・・・・・・・                           |
| 11:40 <b>イ</b><br>ANA Cargo<br>メニュー<br>AWBヒストリー照会<br>AWB番号を入力すると、詳細<br>ただけます。<br>検索条件<br>✓ 選択して下さい                                                            | l � @<br>ANA (<br>ANA (<br>マイベージ ログアウト                         |
| 11:40 <b>イ</b><br>ANA Cargo<br>メニュー<br>AWBヒストリー照会<br>AWB番号を入力すると、詳細<br>ただけます。<br>検索条件<br>✓ 選択して下さい<br>ANA                                                     |                                                                |
| 11:40 ◀<br>ANA Cargo<br>AWBヒストリー照会<br>AWB番号を入力すると、詳細<br>ただけます。<br>検索条件                                                                                        | I で ほ)<br>ANA<br>ANA<br>C<br>マイベージ ログアウト<br>の変更履歴をご覧い<br>行     |
| 11:40 <b>イ</b><br>ANA Cargo<br>メニュー<br>AWBヒストリー照会<br>AWB番号を入力すると、詳細<br>ただけます。<br>検索条件<br>✓ 選択して下さい<br>ANA<br>ADO<br>CTM                                       | ・・・・・・・・・・・・・・・・・・・・・・・・・・・・・・・・・・・・                           |
| 11:40 ◀<br>ANA Cargo                                                                                                    | ・・・・・・・・・・・・・・・・・・・・・・・・・・・・・・・・・・・・                           |
| 11:40 <b>イ</b><br>ANA Cargo<br>メニュー<br>AWBヒストリー照会<br>AWB番号を入力すると、詳細<br>ただけます。<br>検索条件<br>✓ 選択して下さい<br>ANA<br>ADO<br>CTM<br>JAL<br>MMM                         | I 令 低<br>ANA                                                   |
| 11:40 ◀<br>ANA Cargo                                                                                                    |                                                                |
| 11:40 ◀<br>ANA Cargo<br>メニュー<br>AWBヒストリー照会<br>AWB番号を入力すると、詳細ただけます。<br>検索条件<br>✓ 選択して下さい<br>ANA<br>ADO<br>CTM<br>JAL<br>MMM<br>ORC<br>SFJ                      | I 令 低<br>ANA                                                   |
| 11:40 ◀<br>ANA Cargo                                                                                                    |                                                                |
| 11:40 ◀<br>ANA Cargo                                                                                                    | ・・・・・・・・・・・・・・・・・・・・・・・・・・・・・・・・・・・・                           |
| 11:40 ◀<br>ANA Cargo<br>メニュー<br>AWBヒストリー照会<br>AWB番号を入力すると、詳細ただけます。<br>検索条件<br>✓ 選択して下さい<br>ANA<br>ADO<br>CTM<br>JAL<br>MMM<br>ORC<br>SFJ<br>SNA<br>SSK<br>SSS | ・・・・・・・・・・・・・・・・・・・・・・・・・・・・・・・・・・・・                           |

選択できる e-AWB プリフィックス は下記のみとなります。
 「ANA」「ADO」「SNA」「 SFJ 」「 205 」
 「933 」「SSS」「SSK」

## 3. 対象 AWB (運送状) の更新履歴が表示されます

検索条件で入力した e-AWB の更新履歴が画面下部に表示されます。

- 更新履歴は最大 100 件が更新日時降順に表示されます。
  100 件を超えると過去履歴が削除されます。
  (ただし予約初期登録履歴は削除されません)
- ANA FLY CARGO! では分割券単位で更新履歴を参照すること はできません。